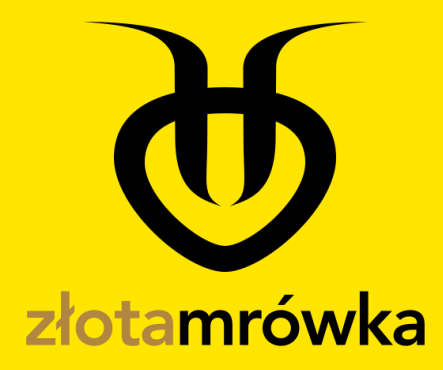

# INSTRUKCJA POŻYCZKODAWCY

# Spis treści

| Logowanie do systemu         | 2 |
|------------------------------|---|
| Edycja profilu               | 4 |
| Weryfikacja konta            | 5 |
| Wnioski pożyczkowe           | 8 |
| Wnioski publiczne            |   |
| Wnioski prywatne             |   |
| Ustawienia konta użytkownika |   |
| Zmiana hasła                 |   |
| Logowanie dwuetapowe         |   |
| Historia działań             |   |
| Historia płatności           |   |
| Usunięcie konta              |   |

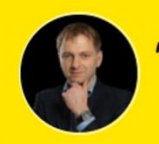

"**Niech Twoje złotówki, pracują jak złote mrówki!**" ~ Krzysztof Stosio, CEO

# Logowanie do systemu

Pierwszym krokiem, który należy wykonać po zarejestrowaniu się i aktywowaniu konta, to przejść do logowania w serwisie, wybierając żółty przycisk "**Zaloguj się**" lub wybierając opcję "**wejdź do mrowiska**" w prawym górnym rogu ekranu.

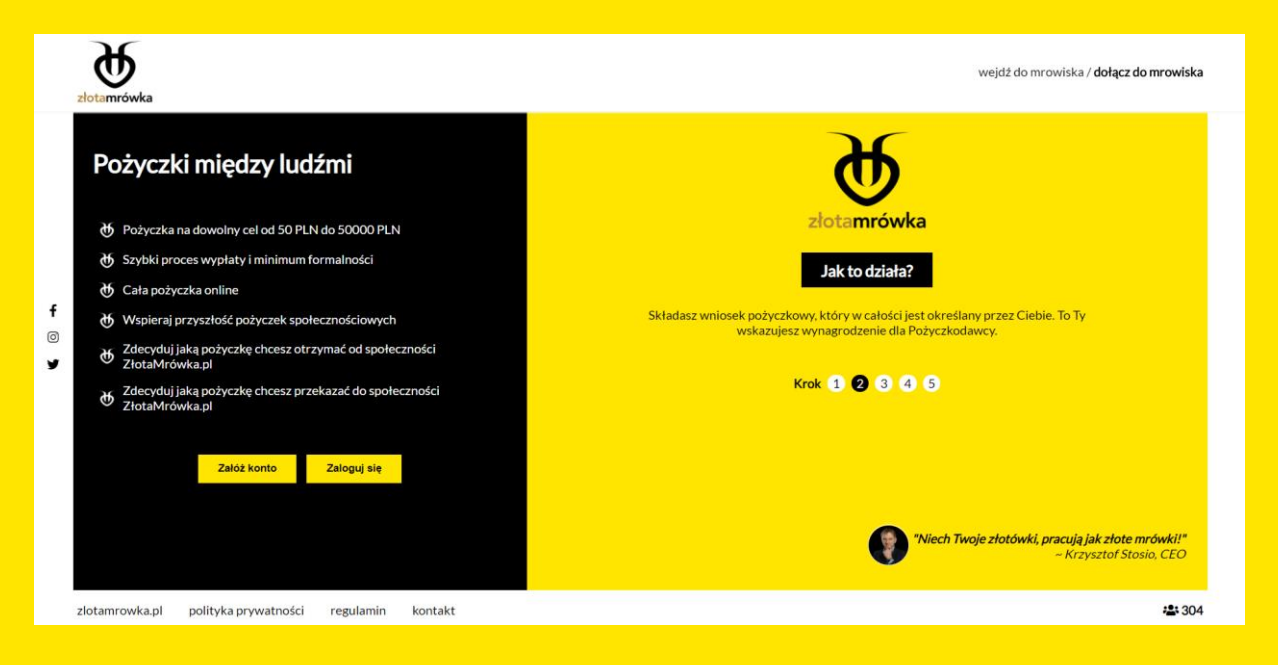

Po wybraniu jednej z powyższych opcji, ukaże się nam podstrona logowania w której należy **wpisać** swój **login** ustawiony podczas rejestracji.

|             | złotamrówka                                           | wejdź do mrowiska / <b>dołącz do mrowiska</b> |
|-------------|-------------------------------------------------------|-----------------------------------------------|
| f<br>©<br>¥ | Zaloguj się<br>do mrowiska                            | Wpisz swój login<br>Dalej                     |
|             | 100% bezpieczeństwa transakcji                        | Nie pamiętasz loginu?                         |
|             | zlotamrowka.pl polityka prywatności regulamin kontakt |                                               |

Po wpisaniu prawidłowego, istniejącego loginu użytkownika, pojawi się możliwość **wpisania hasła**. W lewej części ekranu powinien pokazać się obrazek zabezpieczający wybrany podczas rejestracji, z aktualną godziną i datą.

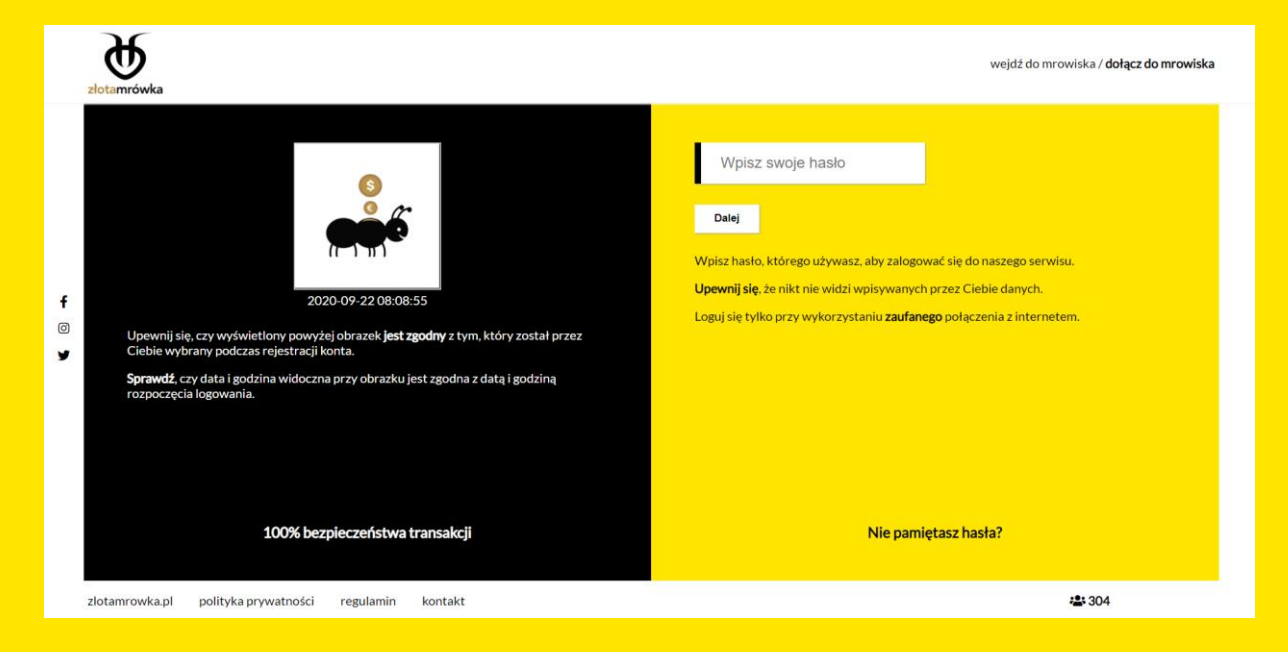

Po prawidłowym zalogowaniu zobaczymy kokpit użytkownika. Umiejscowione po lewej stronie **menu**, można **rozwinąć** wybierając strzałkę w prawo z podpisem "**ROZWIŃ MENU**" ukazując następne istniejące zakładki w witrynie.

Niektóre opcje będą zablokowane, ponieważ wymagają odpowiedniej **weryfikacji konta**, o której mowa w następnym punkcie instrukcji.

| 🕹 Wnioski prywatne                                                                                   |                                                                                                 |                                                                                 |  |  |  |  |  |
|----------------------------------------------------------------------------------------------------|-------------------------------------------------------------------------------------------------|---------------------------------------------------------------------------------|--|--|--|--|--|
| 🖹 Umowy pożyczkowe                                                                                   |                                                                                                 |                                                                                 |  |  |  |  |  |
| <b>Prowizja</b><br>3.75 PLN                                                                          | Odsetki<br>0.63 PLN                                                                             | <b>Raty w tym miesia</b><br>0.00 PLN                                            |  |  |  |  |  |
|                                                                                                    |                                                                                                 |                                                                                 |  |  |  |  |  |
|                                                                                                    |                                                                                                 | Kapitał do spłat<br>103.75 PLN                                                  |  |  |  |  |  |
| Potrzebujesz pomocy?<br>Skorzystaj z zakładki kontakt, aby uzyskać pomoc od obsługi naszego serwisu. |                                                                                                 |                                                                                 |  |  |  |  |  |
|                                                                                                    | L' Wnioski prywatne     Drowy pożyczkowe      Prowizja 3.75 PLN  oc od obsługi naszego serwisu. | Wnioski prywatne         Drowizja       Odsetki         3.75 PLN       0.63 PLN |  |  |  |  |  |

# Edycja profilu

Wybierając zakładkę z menu pt. "**Mój profil**" przeniesiemy się do strony która zawiera podstawowe informacje na temat używanego konta. Bardzo ważnym elementem systemu jest prawidłowe uzupełnienie profilu.

By móc edytować profil, należy wybrać żółty przycisk z napisem "Edytuj profil".

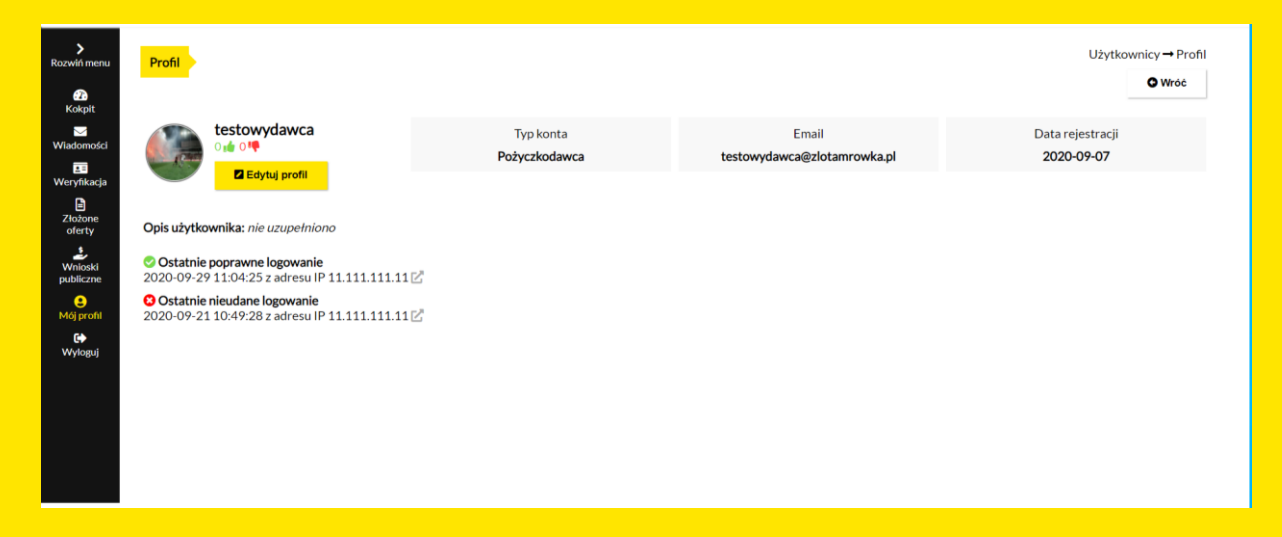

Po wejściu w zakładkę, ukaże się nam widok edycji opisu profilu, który można uzupełnić. Będzie on widoczny dla innych użytkowników.

| ><br>Rozwiń menu<br>Koknit                                              | Edycja profilu 🔸                                                 | Konto → Edycja profilu<br>O Wróć do weryfikacji |
|-------------------------------------------------------------------------|------------------------------------------------------------------|-------------------------------------------------|
| Viadomości<br>Weryfikacja<br>Złożone<br>oferty<br>Winioski<br>publiczne | Opis profilu (Pozostało 300 znaków)<br>Napisz kilka słów o sobie |                                                 |
| €<br>Méj profit<br>€+<br>Wyloguj                                        | Zapiez                                                           |                                                 |

## Weryfikacja konta

Jest to jeden z najważniejszych elementów serwisu. Z menu bocznego należy wybrać zakładkę "WERYFIKACJA".

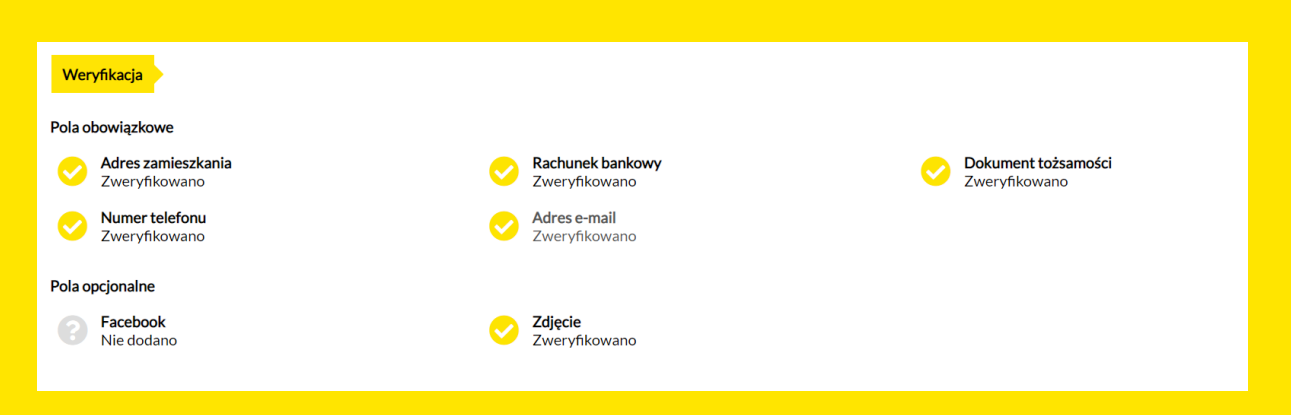

Niektóre z etapów weryfikacji można weryfikować **samodzielnie**, inne zaś będą wymagały **potwierdzenia od administratora.** 

#### Pola obowiązkowe:

**Adres zamieszkania** – W tej zakładce mamy możliwość wpisania aktualnego prawdziwego adresu zamieszkania.

| Adres zamieszkania   |             | Adres zamieszkania - nie dodano |  |  |  |  |  |
|----------------------|-------------|---------------------------------|--|--|--|--|--|
| Adres zamieszkania - | nie dodano  |                                 |  |  |  |  |  |
| - 👻 Nazwa            | Numer       |                                 |  |  |  |  |  |
|                      | Miejscowość |                                 |  |  |  |  |  |
| Województwo 🗸        |             |                                 |  |  |  |  |  |
| Zapisz               |             |                                 |  |  |  |  |  |

**Rachunek bankowy** – w którym należy dodać prawidłowy numer konta który będzie umieszczany w wygenerowanej umowie pożyczkowej. Dodatkowo jest możliwe dodanie drugiego rachunku.

Po wpisaniu prawidłowego numeru konta, użytkownik zostanie poproszony o wykonanie przelewu na kwote 0,01 PLN do administratora, z konkretnym tytułem przelewu, który będzie ukazany w zakładce. Po otrzymaniu przelewu, administrator pozytywnie zweryfikuje rachunek bankowy.

| Rachunek bankowy                     | Weryfik | acja → Rachunek bankowy<br>O Wróć do weryfikacji |
|--------------------------------------|---------|--------------------------------------------------|
| Główny rachunek bankowy - nie dodano |         |                                                  |
| Dodaj                                |         |                                                  |
|                                      |         |                                                  |

**Dokument tożsamości** – W tej zakładce widzimy informacje na temat weryfikacji naszego dokumentu. W każdej chwili można dokonać zmian, gdy zajdzie taka potrzeba. Wgrywane zdjęcia dowodu osobistego, powinny być plikami **JPG lub PDF** ważącymi do 6MB. Należy dodać zdjęcie przodu jak i tyłu dokumentu.

| Dokument tożsamości                                                                                                    | Weryfikacja → Dokument tożsamości<br>O Wróć do weryfikacji |
|----------------------------------------------------------------------------------------------------|------------------------------------------------------------|
| <ul> <li>Dokument tožsamości - zweryfikowano dnia 2020-09-21</li> <li>Ostatnia zmiana statusu: 2020-09-21 12:40:43</li> <li>Ważny do 2022-10-19</li> <li>Kliknij ikonę, aby dokonać zmian</li> </ul> |                                                            |
| Imię i nazwisko:Tester Testowy<br>Numer dowodu osobistego:LEG1234567<br>Numer peseł: 23091102143                                                                                                    |                                                            |

Numer telefonu – W tej zakładce mamy możliwość zweryfikowania swojego numeru telefonu. Po podaniu właściwego numeru i wybraniu przycisku **"WYŚLIJ KOD WERYFIKUJĄCY"**, otrzymamy SMS-a z kodem do wpisania.

| Telefon                                                                                                    | Weryfikacja → Telefon<br>O Wróć do weryfikacji |
|----------------------------------------------------------------------------------------------------|------------------------------------------------|
| <ul> <li>Telefon - brak weryfikacji</li> <li>Ostatnia zmiana statusu: 2020-09-22 11:21:05</li> <li>Kliknij ikonę, aby dokonać zmian</li> </ul> |                                                |
| Twój numer telefonu<br>222-333-322                                                                                                    |                                                |
| Weryfikacja numeru telefonu odbywa się poprzez weryfikacyjny kod SMS.                                                                          |                                                |
| Wyślij kod weryfikujący                                                                                                    |                                                |
|                                                                                                    |                                                |

**Adres email** – W tej zakładce mamy informacje na temat weryfikacji adresu email. Można przy jej użyciu, dokonać zmiany konta emailowego.

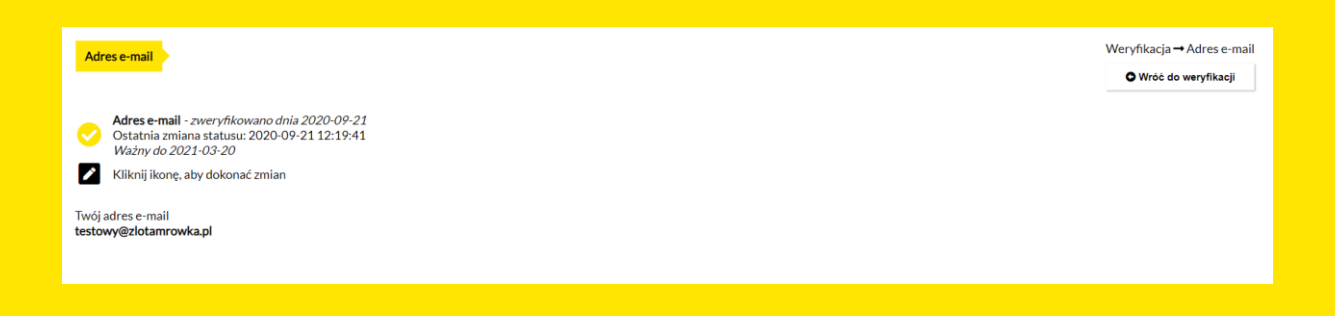

#### Pola opcjonalne

**Facebook** – W tej zakładce możemy dodać link do naszego istniejącego profilu w serwisie Facebook.

| Facebook                 | Weryfikacja → Facebook |
|--------------------------|------------------------|
|                          | <b>_</b>               |
| Facebook - nie dodano    |                        |
| Link do profilu Facebook |                        |
| https://facebook.com/    |                        |
| Zapisz                   |                        |

**Zdjęcie** – W tej zakładce możemy dodać swoje aktualne zdjęcie, które po akceptacji przez administratora, bedzie wykorzystywane również jako zdjęcie profilowe w systemie.

| Zdjęcie                                                                                                    | Weryfikacja → Zdjęcie<br>O Wróć do weryfikacji |
|----------------------------------------------------------------------------------------------------|------------------------------------------------|
| Zdjęcie - nie dodano                                                                                                |                                                |
| Twoje aktualne zdjęcie<br>Pliki JPG do 6 MB, tylko zdjęcie kwadratowe<br>(np. 300x300px, 500x500px lub 1000x1000px) |                                                |
| Zdjęcie<br>Wybierz plik Nie wybrano pliku                                                                           |                                                |
| Zapisz                                                                                                    |                                                |

## Wnioski pożyczkowe

#### Wnioski publiczne

W tej zakładce widzimy dostępne w systemie wnioski pożyczkobiorców.

| ≻<br>Rozwiń menu<br>22                       | Lista inwestycji                                                                                                    |                       |            |               |                        | Pożyczki → Lista wniosków<br>O Wróć do kokpitu |
|----------------------------------------------|----------------------------------------------------------------------------------------------------|-----------------------|------------|---------------|------------------------|------------------------------------------------|
| Kokpit                                       | Użytkownik                                                                                                    | Kwota pożyczki        | Prowizja   | Czas pożyczki | Zamknięcie             |                                                |
| Wiadomości<br>Weryfikacja<br>Moje<br>wnioski | Image: Testowo 0 ± 0 ™           ○         ±                                                                                                    | 1200.00 PLN<br>000 N  | 127.50 PLN | 180 dni       | 2020-09-30<br>11:30:57 | Q Szczegóły                                    |
| Wnioski<br>publiczne<br>O<br>Mój profil      | <ul> <li>C Testowo</li> <li>○ ▲ ○<sup>1</sup></li> <li>○ ▲</li> </ul>                                                                                                    | 100.00 PLN<br>0.00 N  | 5.00 PLN   | 30 dni        | 2020-09-30<br>10:10:23 | Q Szczegóły                                    |
| <b>G∳</b><br>Wyloguj                         | Image: Testowo         Compared with the second second secon | 200.00 PLN<br>0.00 N  | 30.00 PLN  | 60 dni        | 2020-09-30<br>10:09:39 | Q Szczegóły                                    |
|                                              | <ul> <li>C Testowo</li> <li>○ ▲ ○ ♥</li> <li>○ ●</li> </ul>                                                                                                    | 500.00 PLN<br>000 N   | 25.00 PLN  | 30 dni        | 2020-09-30<br>09:28:31 | Q Szczegóły                                    |
|                                              | D Testowo                                                                                                    | 1000.00 PLN<br>0.00 % | 50.00 PLN  | 30 dni        | 2020-09-30<br>08:49:03 | Q, Szczegóły                                   |

Z tego poziomu, możemy wejść w dowolny interesujący nas wniosek, wedle dowolnych kryteriów (poziomu weryfikacji, kwoty pożyczki, prowizji, czasu trwania).

By móc zainwestować w dowolny wniosek, należy przejść do jego szczegółów, wybierając przycisk "SZCZEGÓŁY"

Ukaże się nam podstrona konkretnego wniosku pożyczkowego, z poziomu której możemy przeczytać wszystkie wartościowe informacje na temat pożyczki, jak i łatwo sprawdzić profil osoby wnioskującej.

| <b>&gt;</b><br>Rozwiń menu              | Szczegóły wr                             | iiosku nr. 000 >                        |       |                              |    |                         |                               | Lista inwes                                                   | :ycji → Szczegóły wniosku<br>Wróć |
|-----------------------------------------|------------------------------------------|-----------------------------------------|-------|------------------------------|----|-------------------------|-------------------------------|---------------------------------------------------------------|-----------------------------------|
| Kokpit<br>Wladomości                    | 0                                        | przykładowypozyczkobiorca<br>0 🎪 0 🏘    |       |                              |    |                         |                               | Oferty inwestorów                                             |                                   |
| E<br>Weryfikacja                        | •• M                                     |                                         |       |                              |    |                         | Status i užytkownik           | Oferta                                                        | Data                              |
| 2łożone                                 |                                          |                                         | Sta   | tus wniosku: otwarta         |    |                         | złożona<br>stestowyinwestor   | 700.00 PLN                                                    | 2020-09-28                        |
| oferty                                  | Kwa                                      | ota pożyczki: 900.00 PLN                | Ор    | rocentowanie: 7.20%          | Pr | rowizja: 45.00 PLN      | złożona<br><b>Linstruktor</b> | 100.00 PLN                                                    | 2020-09-28                        |
| Wniaski<br>publiczne<br>O<br>Mój profil | i                                        | Data zakończenia<br>2020-12-01 11:31:28 |       | Rodzaj splaty<br>Jednorazowa | C  | Czas pożyczki<br>30 dni | Mož                           | esz złożyć ofertę na kwotę od <b>50 PLN</b> do <b>100 PLI</b> | ٩                                 |
| <b>G</b> ♦<br>Wyloguj                   | X                                        | Finalizacja<br>Automatyczna             | %     | Próg minimalny<br>100%       | -  | Wniosek prywatny<br>Nie |                               | - 50 PLN +                                                    |                                   |
|                                         | <b>Opis pożyczk</b> i<br>To jest opis, p | i<br>rzykładowy :)                      |       |                              |    |                         |                               | Inwestuj                                                      |                                   |
|                                         | Komentarze                               |                                         |       |                              |    |                         |                               |                                                               |                                   |
|                                         | Nikt jeszcze n                           | ie dodał komentarza do tego wnio        | isku. |                              |    |                         |                               |                                                               |                                   |
|                                         | Dodaj komen                              | tarz (Pozostało 300 znaków)             |       |                              |    |                         |                               |                                                               |                                   |
|                                         | Wpisz treść                              |                                         |       |                              |    |                         |                               |                                                               |                                   |
|                                         | Dodaj kom                                | entarz                                  |       |                              |    |                         |                               |                                                               |                                   |

Za pomocą przycisku inwestuj, przy wybraniu odpowiedniej kwoty, dokonuje się inwestycji w wybrany wniosek pożyczkowy.

Złożona oferta musi być nie mniejsza od 50 PLN i musi być wielokrotnoscia tej kwoty. Po kliknięciu przycisku, zostaniemy poproszeni o ponowne potwierdzenie dokonywanego działania. Po jego akceptacji, w liście złożonych ofert, będzie widoczna nasza pozycja.

W jeden wniosek pożyczkowy, może inwestować dowolna liczba pożyczkodawców, do momentu uzyskania progu minimalnego.

Widząc swoją ofertę w liście złożonych ofert – możemy zrezygnować z inwestycji, nim wniosek zostanie zaakceptowany przez pożyczkobiorcę. Służy do tego ikonka "X" przy zainwestowanej kwocie.

| Status i użytkownik         | Oferta      | Data       |
|-----------------------------|-------------|------------|
| złożona<br>( twoja oferta ) | 50.00 PLN 😋 | 2020-09-29 |

System poprosi o upewnienie się, czy na pewno chcemy wycofać swoją ofertę.

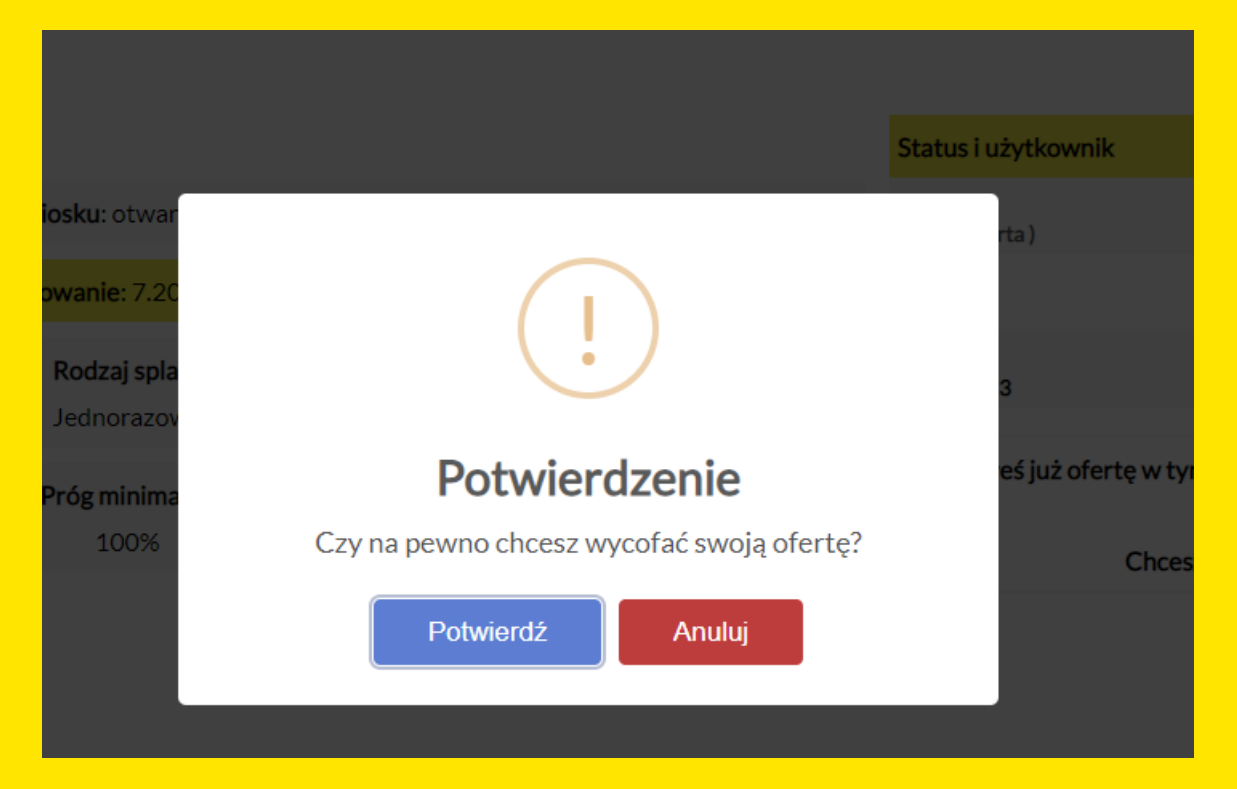

Po jej wycofaniu, dalej widać ją na liście, jednak jako wycofaną.

| Status i użytkownik          | Oferta    | Data       |
|------------------------------|-----------|------------|
| wycofana<br>( twoja oferta ) | 50.00 PLN | 2020-09-29 |

Warto pamiętać o tym iż każdy wniosek pożyczkowy można komentować, prosząc pożyczkobiorcę o np. Wskazanie celu pożyczki, czy uzupełnienie większej ilości danych.

#### Wnioski prywatne

Dają takie same możliwości co wnioski publiczne, z tą różnicą iż widzimy w systemie tylko wnioski pożyczkowe skierowane bezpośrednio do nas. Żaden inny użytkownik poza konkretnym pożyczkobiorcą nie ma wglądu do takiego wniosku.

## Ustawienia konta użytkownika

#### Zmiana hasła

Zakładkę tę znaleźć można **po rozwinięciu menu**, wybierając opcje "**ZMIANA HASŁA**". Umożliwia ona zmianę hasła w serwisie na nowe.

| ><br>Rozwiń menu    | Zmiana hasła         |                                                                                                    | Konto → Zmiana hasła |
|---------------------|----------------------|----------------------------------------------------------------------------------------------------|----------------------|
| 23<br>Kokpit        |                      |                                                                                                    | O Wróć do kokpitu    |
| Wiadomości          | Wpisz aktualne hasło | Twoje nowe hasło musi zawierać:                                                                                                    |                      |
| Weryfikacja<br>Moje | Wpisz nowe hasło     | prawidłowo powtórzone hasło     długość od 8 do 24 znaków     przynajmniej 1 mała literę     przynajmniej 1 dużą literę     przynajmnej 1 dużą literę |                      |
| wnioski             | Powtórz nowe haslo   | <ul> <li>przynajmniej z cyrę</li> <li>przynajmniej 1 znak specjalny @#\\$%^&amp;+=§!\?</li> </ul>                                                     |                      |
| publiczne           | Pokaż hasło          |                                                                                                    |                      |
| Mój profil          | Zapisz nowe hasło    |                                                                                                    |                      |
| 11 110013           |                      |                                                                                                    |                      |
|                     |                      |                                                                                                    |                      |
|                     |                      |                                                                                                    |                      |
|                     |                      |                                                                                                    |                      |

#### Logowanie dwuetapowe

Zakładkę tę znaleźć można **po rozwinięciu menu**, wybierając opcje **"LOGOWANIE DWUETAPOWE**". Dzięki takiemu rozwiązaniu, logowanie do witryny może być jeszcze bezpieczniejsze. Jeżeli włączysz logowanie dwuetapowe to przy każdym logowaniu będziesz musiał podać otrzymany kod na swój adres e-mail.

Uwaga! Kod jest ważny tylko przez 10 minut.

| ><br>Rozwiń menu               | Logowanie dwuetapowe                                                        | Konto → Logowanie dwuetapowe |
|--------------------------------|-----------------------------------------------------------------------------|------------------------------|
| 🚱<br>Kokpit                    | Wpisz hasło do swojego konta, aby zmienić ustawienia logowania dwuetapowego |                              |
| Wiadomości<br>💶<br>Weryfikacja | Hasto                                                                       |                              |
| Moje<br>wnioski                | Potwierdz                                                                   |                              |
| ¥<br>Wnioski<br>publiczne      |                                                                             |                              |
| ⊖<br>Mój profil                |                                                                             |                              |
| Wyloguj                        |                                                                             |                              |
|                                |                                                                             |                              |
|                                |                                                                             |                              |

#### Historia działań

Zakładkę tę znaleźć można **po rozwinięciu menu**, wybierając opcje **"HISTORIA DZIAŁAŃ**". Widzimy w niej informacje na temat kluczowych działań które były podejmowane w systemie. Opcja ta jest formą zabezpieczenia, która pomaga sprawdzić wszelkie podejrzane zachowania na koncie.

| Historia działań    |                                                                     | Konto → Historia działań |
|---------------------|---------------------------------------------------------------------|--------------------------|
|                     |                                                                     | O Wróć do kokpitu        |
| Data                | Zdarzenie                                                           | Adres IP                 |
| 2020-09-22 10:31:36 | Logowanie poprawne                                                  | 111.111.1111.111 🖄       |
| 2020-09-22 09:54:44 | Logowanie poprawne                                                  | 111.111.1111.111 🖄       |
| 2020-09-22 09:54:40 | Logowanie nieudane                                                  | 111.111.111.111 🖄        |
| 2020-09-22 08:09:32 | Logowanie poprawne                                                  | 111.111.1111.111 🖄       |
| 2020-09-22 07:55:10 | Logowanie poprawne                                                  | 111.111.1111.111 🗹       |
| 2020-09-21 17:54:35 | Rachunek bankowy został zweryfikowany przez administratora.         |                          |
| 2020-09-21 14:32:02 | Adres zameldowania został zweryfikowany przez administratora.       |                          |
| 2020-09-21 12:41:54 | Potwierdzono numer telefonu                                         | 111.111.1111.111 🖄       |
| 2020-09-21 12:40:50 | Dodano zaświadczenie meldunkowe                                     | 111.111.1111.111 🖄       |
| 2020-09-21 12:40:43 | Dokument tożsamości został zweryfikowany przez administratora.      |                          |
| 2020-09-21 12:39:23 | Administrator zaktualizował komentarz w Twoim dokumencie tożsamości |                          |
| 2020-09-21 12:28:32 | Uzupełniono pola weryfikacji startowej                              | 111.111.1111.111 🗹       |
| 2020-09-21 12:19:54 | Logowanie poprawne                                                  | 111.111.111.111 🗹        |
| 2020-09-21 12:19:49 | Logowanie nieudane                                                  | 111.111.1111.111 🖄       |
| 2020-09-21 12:19:41 | Konto zostało utworzone                                             | 111.111.1111.111 🗹       |

#### Historia płatności

Zakładkę tę znaleźć można **po rozwinięciu menu**, wybierając opcje "**HISTORIA PŁATNOŚCI**". Widzimy w niej wszystkie informacje o płatnościach których dokonano za pośrednictwem serwisu.

| ><br>Rozwiń menu<br>trans<br>Kokpit                                             | Historia płatności |                  |           |                  | Konto → Historia płatności<br>O Wróć do kokpitu |
|---------------------------------------------------------------------------------|--------------------|------------------|-----------|------------------|-------------------------------------------------|
|                                                                                 | Informacje         | Status płatności | Kwota     | Numer zamówienia | Data płatności                                  |
| Wiadomości                                                                      | Opłata serwisowa   | opłacona         | 4.01 PLN  | 655712199        | 2020-09-21 12:01:08                             |
| Weryfikacia                                                                     | Opłata serwisowa   | opłacona         | 10.10 PLN | 646957673        | 2020-09-10 07:29:30                             |
|                                                                                 | Opłata serwisowa   | opłacona         | 4.09 PLN  | 646819402        | 2020-09-09 22:09:01                             |
| Moje<br>wnioski<br>2<br>Wnioski<br>publiczne<br>€<br>Mój profil<br>€<br>Wyloguj | Opłata serwisowa   | opłacona         | 29.99 PLN | 641097380        | 2020-09-02 23:16:39                             |

#### Usunięcie konta

Zakładkę tę znaleźć można **po rozwinięciu menu**, wybierając opcje **"USUWANIE KONTA"**. Każdy użytkownik w systemie, ma możliwośc usunięcia swojego konta. Szczegółowe informacje opisane są w zakładce.

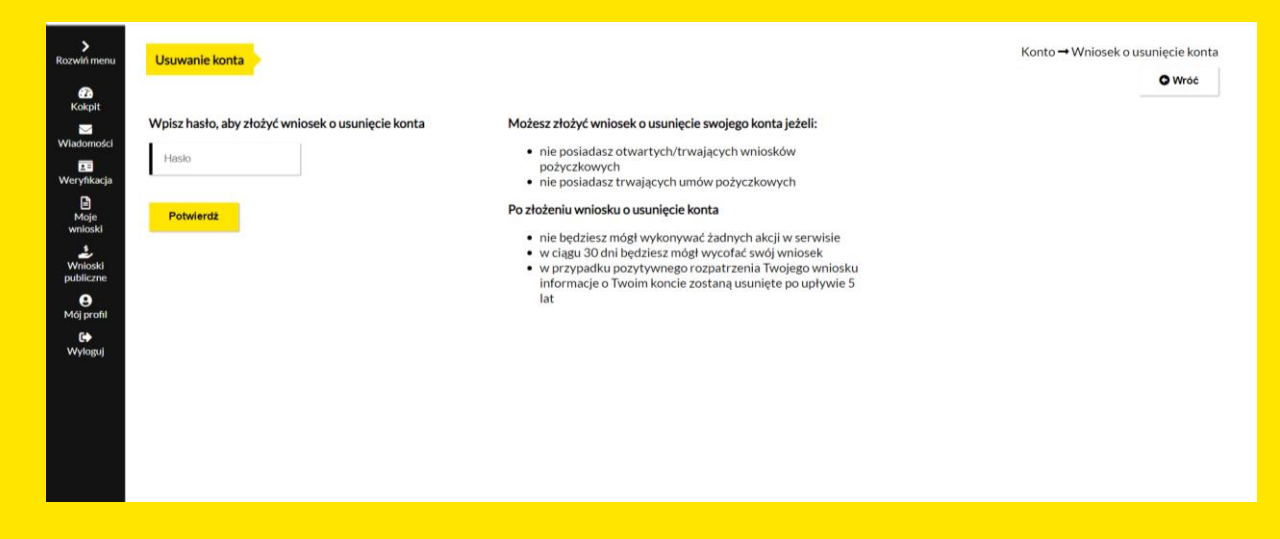

Instrukcja jest stale rozwijana o nowe funkcjonalności systemu. Zachęcamy do jej aktualnego sprawdzania na stronie <u>www.zlotamrowka.pl</u>

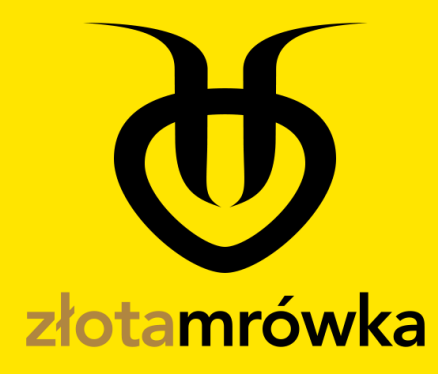